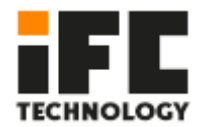

# **1 product introduction**

10.1", 1 2", 15", 15.6", 17", 19", 21.5" the TFT LCD touch tablet PC, Intel Core i5-7360U / i7-7560U / i5 - 8250U/ i7 - 8550U processor board veneer . 8 GB the DDR . 4 memory, support dual display, dual SSD storage, wide voltage 9-36V input, having a compact, fanless, high computing performance characteristics, the front panel Protection grade IP65, die-cast aluminum alloy body and full-plane 5- wire resistive touch screen , with waterproof and dustproof functions, suitable for harsh industrial environments.

#### Application

- Factory automation
- System monitor
- Self-service terminal
- Wind power monitoring
- Environmental monitoring
- Coal Mine Monitoring
- Equipment
- Oil drilling
- Pharmaceutical equipment
- Car

### **1.1 Package Contents**

Please make sure that the following items are included together before powering on. If any of the following items are missing or damaged, please contact your sales representative in time.

| Quantity | description                                      |  |
|----------|--------------------------------------------------|--|
| 1 set    | PC                                               |  |
| 1 piece  | 2 .5 inch hard disk holder                       |  |
| 1 piece  | AC power adapter                                 |  |
| 1 set    | Install buckle, remote switch terminal and screw |  |
| 1 branch | Touch pen                                        |  |
| 1 branch | 2x 8 pin Phoenix terminal                        |  |

#### **Optional device**

| Material coding | description                  |
|-----------------|------------------------------|
|                 | American standard power cord |

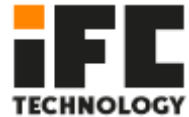

#### One-key restore system

"One-Key Restore System " is a simple and easy-to-use application that can help you back up and restore the computer's system partition (C partition) data; it runs without entering the Windows operating system. For specific technical implementation details, please contact your supplier for technical support.

#### Remote switch button interface

The hardware switch interface, in the case that the operator is far away from the machine and it is inconvenient to switch the machine, it is left to the customer to place the power switch of the machine in a place that is convenient for operation.

#### A configurable interface

Integrated on the motherboard 2 th 9 Pin of the RS232 serial port pin, . 1 th . 8 bit GPIO interfaces and pin . 1 th VGA Interface pin, which can be connected to the interface according to the actual needs of customers IO on the tailgate.

Integrated amplifier and two 1W 8  $\Omega$  speakers

The onboard HD A audio controller and stereo amplifier output can be used to output voice and alarm signals.

| system        |                                                               |  |  |  |  |  |
|---------------|---------------------------------------------------------------|--|--|--|--|--|
| processor     | Intel®Core i5-7360U 2.3 GHz, up to 3.6 GHz                    |  |  |  |  |  |
|               | Intel®Core i7 - 7560U 2.4 GHz , up to 3.8 GHz                 |  |  |  |  |  |
|               | Intel®Core i5-8250U 1.6 GHz , up to 3.4 GHz                   |  |  |  |  |  |
|               | Intel®Core i7 - 8550U 1.8 GHz , up to 4 GHz                   |  |  |  |  |  |
| System        | Max 32G RAM DDR4                                              |  |  |  |  |  |
| memory        |                                                               |  |  |  |  |  |
| I/O interface | 1 x 3 pin 5.0mm Phoenix terminal power connector              |  |  |  |  |  |
|               | 4xUSB3.0, built-in 1xUSB2.0 ( choose one from M .2 interface, |  |  |  |  |  |
|               | default M .2) dongle interface                                |  |  |  |  |  |
|               | 2 x 9 -wire COM1&COM2, RS-232/422/485 DB-9                    |  |  |  |  |  |
|               | 2 x 3-wire COM3&COM4 RS-232/485 Phoenix terminal              |  |  |  |  |  |
|               | 2 x 3-wire COM5&COM6 RS-232 Phoenix terminal                  |  |  |  |  |  |
|               | 1 x HDMI                                                      |  |  |  |  |  |
|               | 1 x AT/ATX DIP switch                                         |  |  |  |  |  |
|               | 1 x Audio Line-out                                            |  |  |  |  |  |

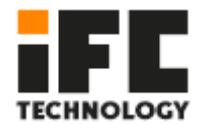

|                | 1 x 14bit GPIO ( optional )                                           |
|----------------|-----------------------------------------------------------------------|
|                | 1 x Phoenix terminal remote switch interface                          |
|                | $2 \times 8 \Omega$ 1W power amplifier output ( optional )            |
| storage        | 1 x mSATA slot                                                        |
|                | X. 1 the SATA interface supports ( 2 .5 " hard disk)                  |
|                | 1 x M.2 ( support NVME protocol )                                     |
| Expansion slot | 1 x Mini-PCIE full card, onboard SIM card slot , support 3G/4G module |
|                | 1 x Mini-PCIE half card, support WIFI Bluetooth                       |
| support        | Microsoft® WES7 32bit/Windows 7 32bit&64bit/ Windows 8.1              |
| system         | 32bit&64bit/Windows 10 64bit                                          |
| power supply   |                                                                       |
| power input    | 9 ~ 3 6 VDC                                                           |
| Material       |                                                                       |
| Front panel    | Aluminum alloy                                                        |
| Back panel     | Aluminum alloy                                                        |
| IP protection  | Front panel IP65                                                      |
| level          |                                                                       |
| Use environmen | nt                                                                    |
| Operating      | - 20C to +60C SSD                                                     |
| temperature    |                                                                       |
| storage        | - 30C to +70C                                                         |
| temperature    |                                                                       |
| Storage        | 10~90% no condensation                                                |
| humidity       |                                                                       |
| Certification  |                                                                       |
| Safety         | CE, CCC                                                               |
| E MC           | CE, FCC, CCC Class A                                                  |

## 1.2 Interfaces

Provides a wealth of I/O interfaces. The functions of each interface are described as follows, including an I/O interface that can be flexibly configured .

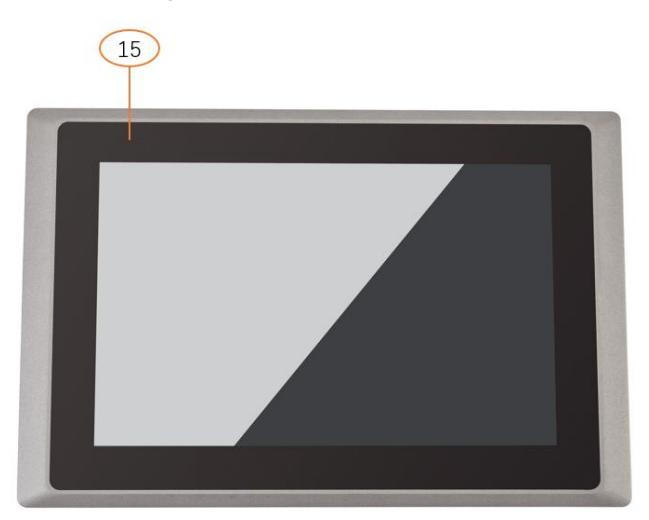

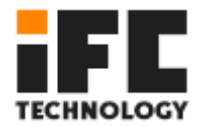

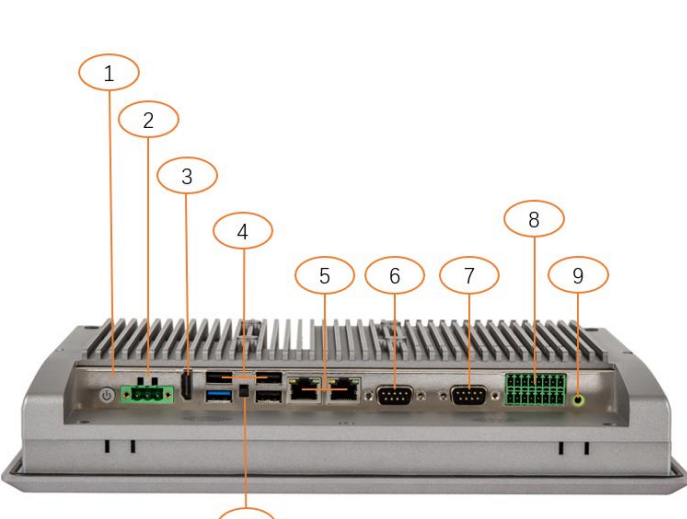

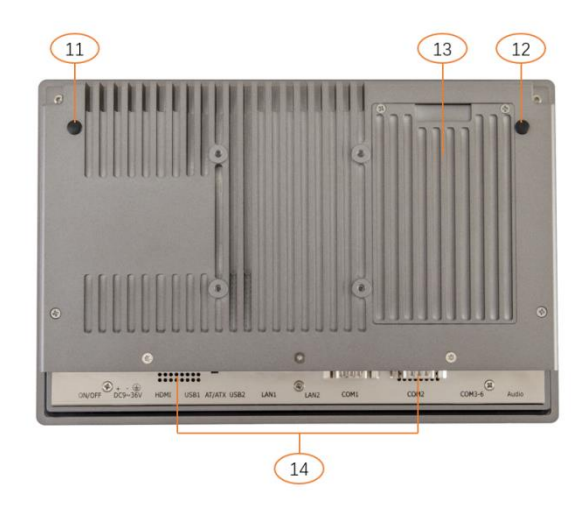

| Label | Features                                            |
|-------|-----------------------------------------------------|
| 1     | Switch button                                       |
| 2     | Power connector                                     |
| 3     | HDMI interface                                      |
| 4     | USB2.0/3.0 x4 interface                             |
| 5     | The Intel the I 211 Gigabit Ethernet Interface x2   |
| 6     | COM1 interface,can be configured as R S232/422/485  |
| _     | COM2 interface, can be configured as R S232/422/485 |
| 1     | Or configure as G PIOX14 ( Optional )               |
|       | COM3456                                             |
| 0     | COM3,COM4interface,can be configured                |
| 8     | as RS232/485,COM5 , COM6 interface, can be          |
|       | configured as RS232                                 |
| 9     | Audio output interface                              |
| 10    | A T/ATX switch                                      |
| 11    | WIFI, 3G,4G antenna interface                       |
| 12    | WIFI,3G ,4G antenna interface                       |

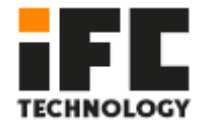

| 13 | SSD hard disk interface                             |
|----|-----------------------------------------------------|
| 14 | Amplifier output speaker 1W 8 $\Omega$ ( Optional ) |
| 15 | Power Indicator                                     |

# 2 installation method

## 2.1 install the hard disk

Machine built two hard disk interface, a 7 + 15 Pin interface for receiving 2 .5 inch hard disk , another for receiving the mSATA . A hard drive bracket is designed on the fuselage to facilitate the disassembly and assembly of hard drives.

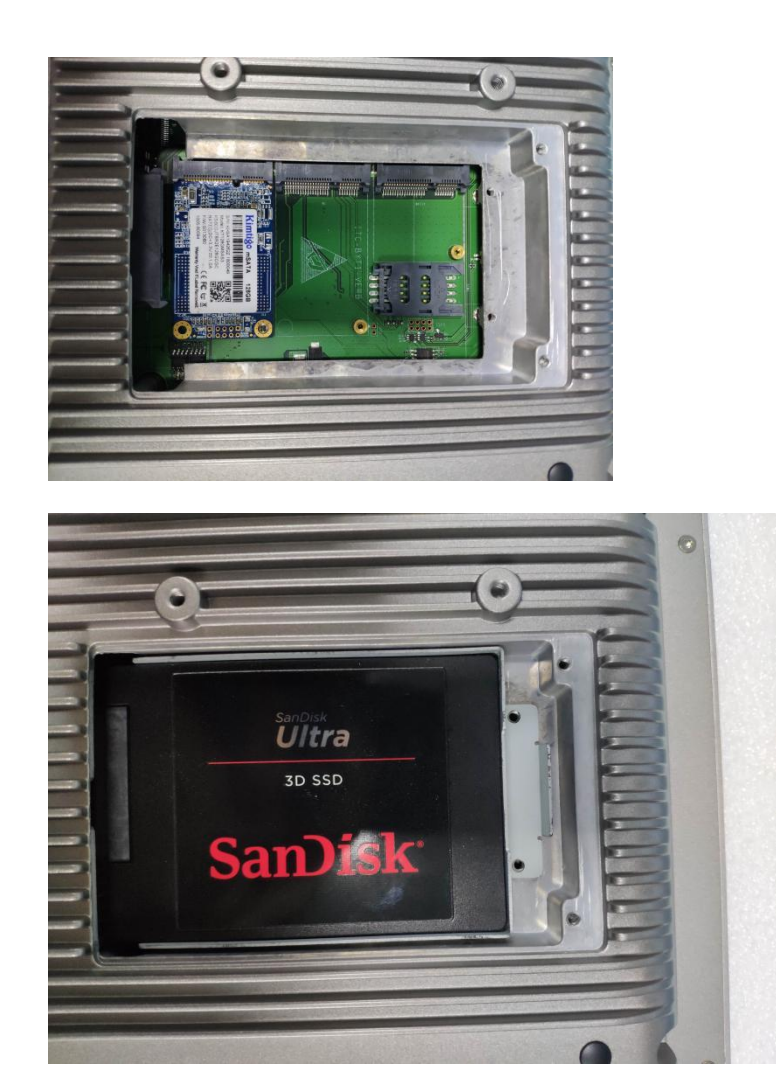

2.5 - inch hard disk mSATA

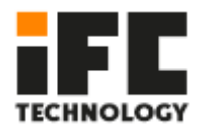

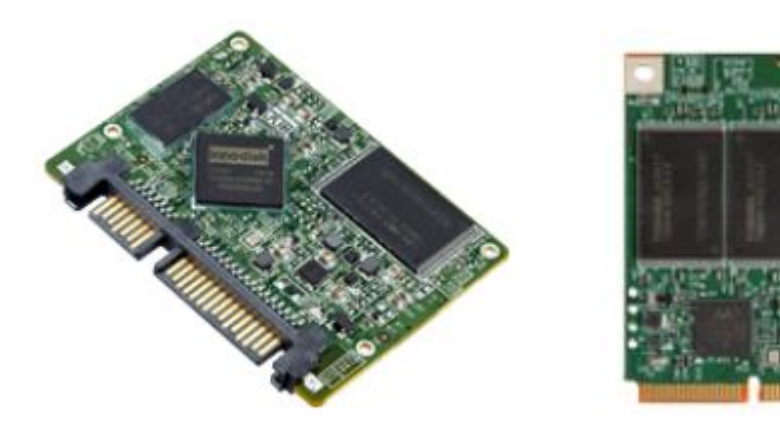

# 2.2 install the Wifi / 4G

So that opening the lid hard disk, using the included pan head Phillips screws M 2 \*. 4, the corresponding fixed WiFi,. 4 G modules and S the IM card, connected to the first antenna.

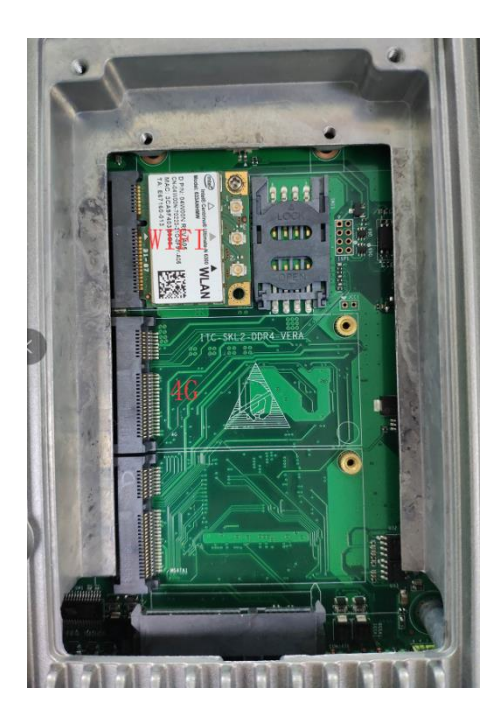

Take Screw on antenna

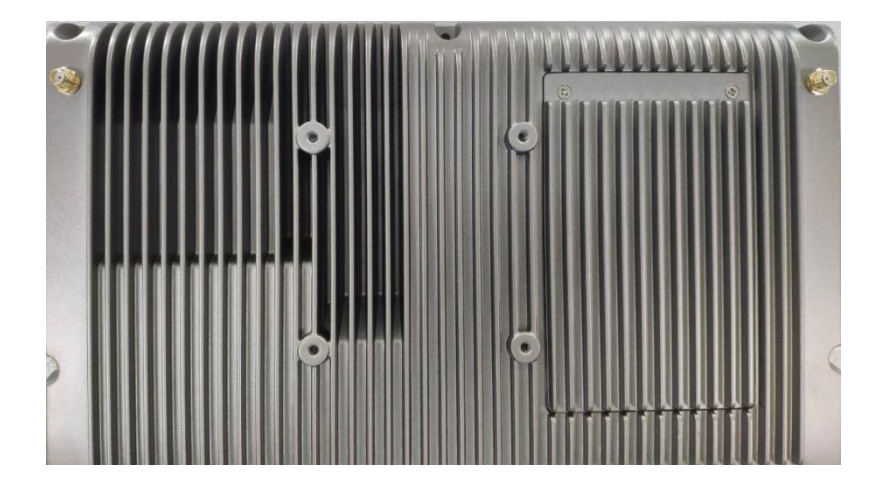

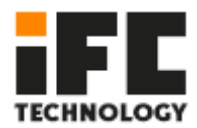

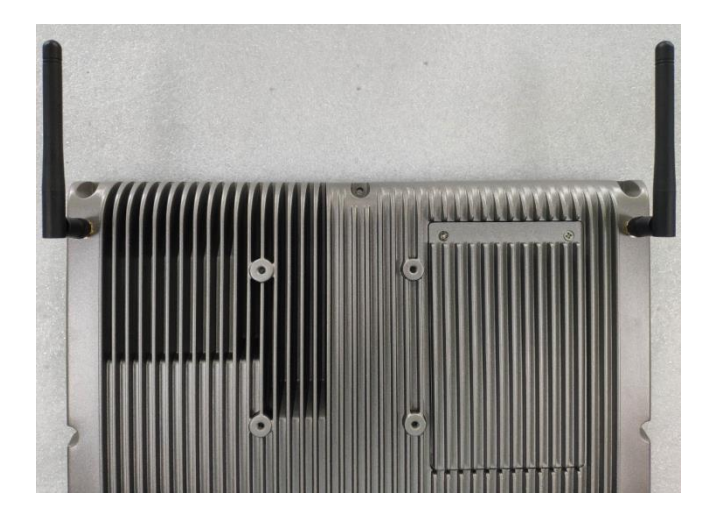

PS : mSATA hard disk, Wifi and antenna are optional components.

# 2.3 mounting M.2 hard

1. Remove 7 screws with Torx screwdriver

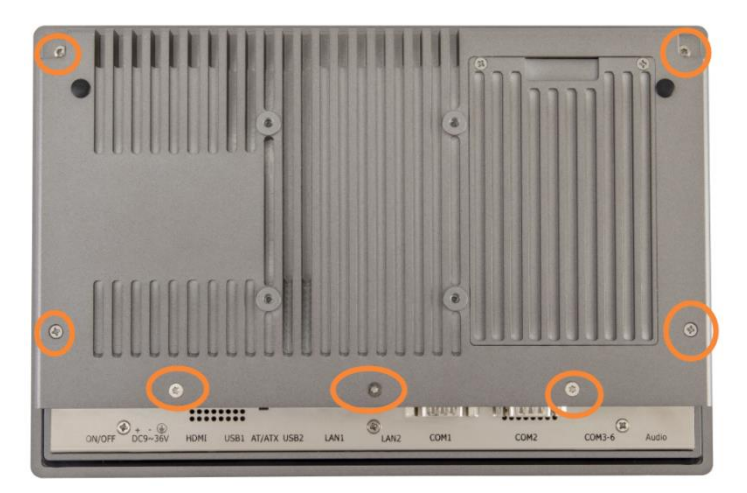

2. Install M .2 hard disk

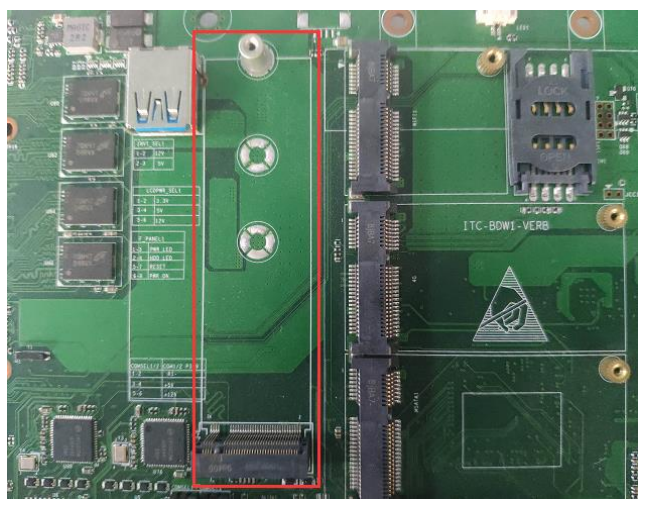

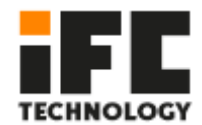

# **3 I O interface**

# 3.1 Serial

It can support up to 6 serial ports. The following is a list of working modes supported by each serial port:

|                   | Serial port |          |                |                |                |                |  |  |
|-------------------|-------------|----------|----------------|----------------|----------------|----------------|--|--|
| Operating<br>mode | COM1        | COM2     | СОМЗ           | COM4           | COM5           | COM6           |  |  |
| RS232             | stand by    | stand by | stand by       | stand by       | stand by       | stand by       |  |  |
| RS485             | stand by    | stand by | stand by       | stand by       | not<br>support | not<br>support |  |  |
| RS422             | stand by    | stand by | not<br>support | not<br>support | not<br>support | not<br>support |  |  |

#### note:

COM3 and COM4 are 5- wire serial ports (TXD / RXD /GND /DCD ); COM 5 and COM 6 are 3- wire serial ports (TXD / RXD /GND) By default, COM1~ 6 are factory set to RS232 mode;

On the main board . 1 th COM interfaces and . 1 th 14 bit GPIO interfaces which may be attached according to the actual needs of customers IO on the tailgate, supra icon number . 7 COM2 position of the interface.

The pin definitions corresponding to different interface types are as follows:

| COM1.   | COM2   | pin | signal | definition |
|---------|--------|-----|--------|------------|
| 001111, | 001112 | P   | Signar | acimilacii |

|       | DB9 Pin Name |       |                   |       |       |       |                |       |       |
|-------|--------------|-------|-------------------|-------|-------|-------|----------------|-------|-------|
| Mode  | Pin 1        | Pin 2 | Pin 3             | Pin 4 | Pin 5 | Pin 6 | Pin 7          | Pin 8 | Pin 9 |
| RS485 | DATA+        | DATA- |                   |       |       |       |                |       |       |
| RS422 | TX+          | TX-   | RX+               | RX-   |       |       |                |       |       |
| 00000 |              | DVD   | חעד               |       |       |       | DTC#           | CTS#  | RI#   |
| N3232 | DCD#         | RAD   | IND DIR# GND DSR# |       |       |       | Can be charged |       |       |

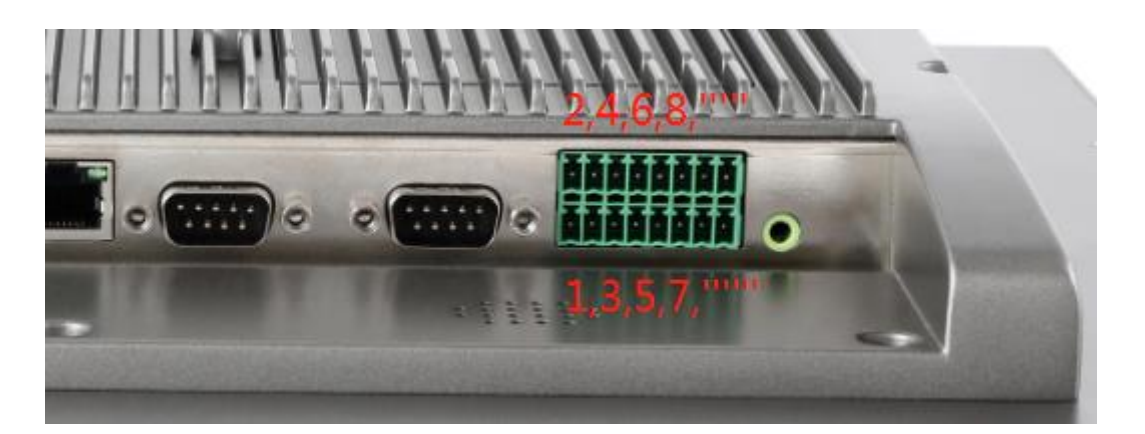

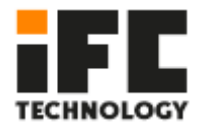

COM3456 pin signal definition

| PIN | signal      | Remarks          | PIN | COM4        | Remarks |
|-----|-------------|------------------|-----|-------------|---------|
| 1   | DCD3_485DN3 |                  | 2   | DCD4_485DN4 |         |
| 3   | SOUT3       | COM2             | 4   | SOUT4       | COM4    |
| 5   | SIN3_485DP3 | COIVIS           | 6   | SIN4_485DP4 | 001014  |
| 7   | GND         |                  | 8   | GND         |         |
| 9   | SOUT5       |                  | 10  | SOUT6_CN    |         |
| 11  | SIN5        | COM5             | 12  | SIN6_CN     | COM6    |
| 13  | GND         |                  | 14  | GND         |         |
| 15  | FP_PWRBTN_N | Remote<br>switch | 16  | GND         |         |

Note 1: COM1/2 PIN9 function selection (using 2.00 mm jumper)

| COMSEL1/2 | COM1/2 PIN9 |
|-----------|-------------|
| 1-2       | R I-        |
| 3-4       | 5 V         |
| 5-6       | 1 2V        |

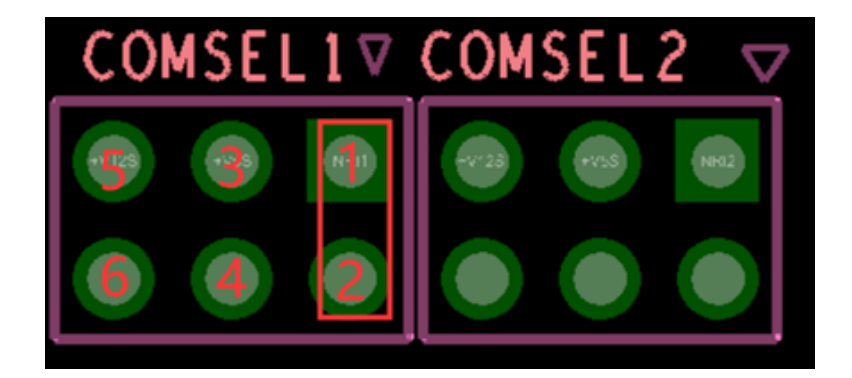

Set the working mode of COM1,2,3,4

1: To the electric machine, power press Delete key to enter the BIOS setup interface, to navigate to the following path:

Advanced - SIO MISC Configuration - COM1 MODE select RS232/422/485 option;

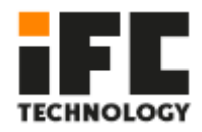

| Advanced        | Setup Otility – Copyright (C) 2019 Ame |
|-----------------|----------------------------------------|
| PCB Version     | [Ver B(WDT)]                           |
| Watch Dog Timer | [Disabled]                             |
| COM1 Mode       | [RS232]                                |
| COM2 Mode       | [RS232]                                |
| COM3 Mode       | [RS232]                                |
| COM4 Mode       | [RS232]                                |
|                 | COM1 Mode<br>RS232<br>RS485<br>RS422   |

2: Set set the BIOS after the option, press the F 10 key, in the pop-up dialog box, select [YES] to save and exit.

## 3.2 GPIO

COM2 and GPIO1 of the main board share the same interface. When the G PIO model is selected.

The PIN pin of GPIO1 is defined as follows

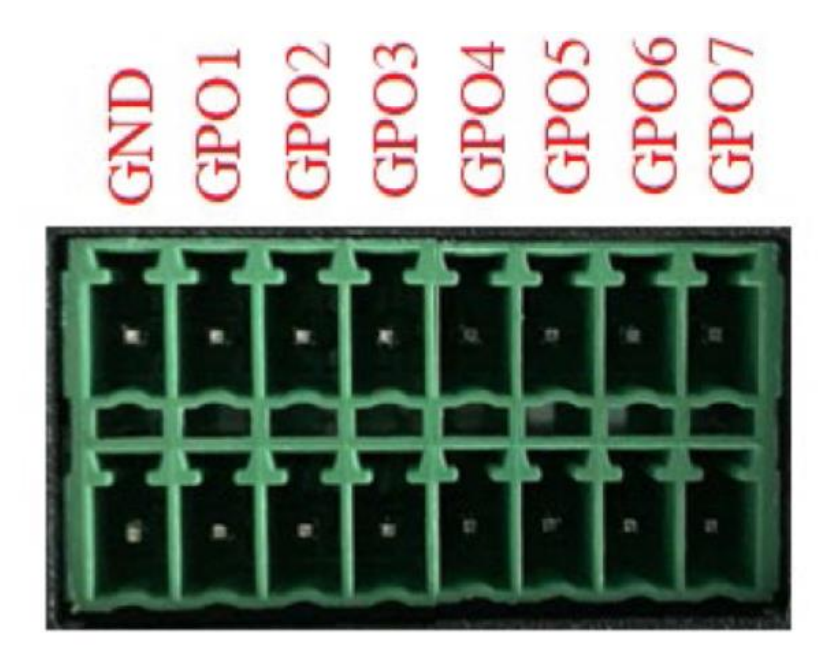

+5V GPI1 GPI2 GPI3 GPI4 GPI5 GPI5 GPI5 GPI5

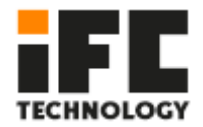

| P IN foot | signal | IO address | Initial level | direction | Output<br>capability | drive |
|-----------|--------|------------|---------------|-----------|----------------------|-------|
| 1         | + 5 V  | -          | -             | -         | -                    |       |
| 3         | GPI1   | 0xA06.bit0 | +5V           | enter     |                      |       |
| 5         | GPI2   | 0xA06.bit1 | +5V           | enter     |                      |       |
| 7         | GPI3   | 0xA06.bit2 | +5V           | enter     |                      |       |
| 9         | GPI4   | 0xA06.bit3 | +5V           | enter     |                      |       |
| 11        | GPI 5  | 0xA06.bit4 | +5V           | enter     |                      |       |
| 13        | GPI 6  | 0xA06.bit5 | +5V           | enter     |                      |       |
| 15        | GPI 7  | 0xA06.bit6 | +5V           | enter     |                      |       |
| 2         | G ND   | -          | -             | -         | -                    |       |
| 4         | GPO1   | 0xA07.bit4 | V0            | Output    | 35mA                 |       |
| 6         | GPO2   | 0xA07.bit5 | 0V            | Output    | 35mA                 |       |
| 8         | GPO3   | 0xA07.bit6 | 0V            | Output    | 35mA                 |       |
| 10        | GPO4   | 0xA07.bit7 | V0            | Output    | 35mA                 |       |
| 12        | GPO 5  | 0xA04.bit6 | 0V            | Output    | 35mA                 |       |
| 14        | GPO 6  | 0xA04.bit7 | 0V            | Output    | 35mA                 |       |
| 16        | GPO 7  | 0xA03.bit0 | 0V            | Output    | 35mA                 |       |

## Address allocation, Base Address=0x500h

## **GPIO** port access

Access to the output port:

Use the function outportb() to directly output a byte of data to the specified port. To make the corresponding GPO port output low level, write 0 to the corresponding port. For example, the following example is to make GPO1 output low level:

TEMP=inportb(0x50c); first read in the contents of the 0x50c port TEMP=TEMP&0xfe; then set bit0 of port 0x50c to 0 outportb(0x50c, TEMP); write data to the port

To make the corresponding GPO port output high level, write 1 to the corresponding port. For example, the following example is to make GPO1 output high level:

TEMP=inportb(0x50c); first read in the contents of the 0x50c port TEMP = TEMP | 0x01; then 0x50c port bit0 set 1 outportb(0x50c, TEMP); write data to the port

Access to input port:

Use the function inportb() to read a byte from the port , and then check the table above and take the corresponding bit .

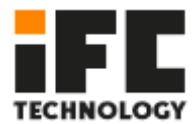

## 3.3 Watch Dog

```
#define SIO_CONFIG_INDEX 0x2E
   #define SIO_CONFIG_DATA 0x2F
   void WatchDogTimer(UINT16 TimerValue) // 1 < TimerValue < 65535, Unit =
Second
   {
      // Enter Configuration Mode.
      IoWrite8(SIO_CONFIG_INDEX, 0x87);
      IoWrite8(SIO CONFIG INDEX, 0x01);
      IoWrite8(SIO_CONFIG_INDEX, 0x55);
      IoWrite8(SIO_CONFIG_INDEX, 0x55);
      IoWrite8(SIO_CONFIG_INDEX, 0x07);
      IoWrite8(SIO_CONFIG_DATA, 0x07);
      IoWrite8(SIO_CONFIG_INDEX, 0x72);
      IoWrite8(SIO_CONFIG_DATA, 0x90); //Enable WDT
      IoWrite8(SIO_CONFIG_INDEX, 0x74);
      IoWrite8(SIO_CONFIG_DATA, (UINT8)((TimerValue & 0xFF00)>>8)); //MSB
      IoWrite8(SIO_CONFIG_INDEX, 0x73);
      IoWrite8(SIO_CONFIG_DATA, (UINT8)(TimerValue & 0x00FF)); //LSB
   }
   void DisableWdt()
   {
      // Enter Configuration Mode.
      IoWrite8(SIO_CONFIG_INDEX, 0x87);
      IoWrite8(SIO_CONFIG_INDEX, 0x01);
      IoWrite8(SIO_CONFIG_INDEX, 0x55);
      IoWrite8(SIO_CONFIG_INDEX, 0x55);
      IoWrite8(SIO_CONFIG_INDEX, 0x07);
      IoWrite8(SIO_CONFIG_DATA, 0x07);
      IoWrite8(SIO CONFIG INDEX, 0x72);
      IoWrite8(SIO_CONFIG_DATA, 0x00); //Disable WDT
      IoWrite8(SIO_CONFIG_INDEX, 0x74);
      IoWrite8(SIO CONFIG DATA, 0x00); //MSB
      IoWrite8(SIO_CONFIG_INDEX, 0x73);
      IoWrite8(SIO_CONFIG_DATA, 0x00); //LSB
```

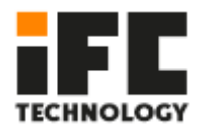

# **4 BIOS** features

## 4.1 Introduction to UEFI

UEFI (Unified Extensible Firmware Interface : Standard Extensible Firmware Interface ) is а new generation of computer firmware used to replace the traditional BIOS. UEFI firmware is stored in the flash memory of the motherboard. The main functions include: initializing system hardware, setting the working status of each system component, adjusting the working parameters of each system component, diagnosing the function of each system component and reporting faults, and providing hardware to the upper software system Operate the control interface, boot the operating system, etc. UEFI provides users with a menu-style man-machine interface, which is convenient for users to configure various system parameter settings, control power management modes, and adjust the resource allocation of system equipment. Correctly setting the parameters of UEFI can make the system work stably and reliably, and at the same time can improve the overall performance of the system. Inappropriate or even wrong UEFI parameter settings will greatly reduce the performance of the system, make the system work unstable, or even fail to work normally.

### 4.2 UEFI parameter settings

Whenever the system is powered on and turned on normally, you can see the message prompting to enter the UEFI setup program. At this time (invalid at other times), press the key specified in the prompt message (usually the <Del> key or <F2> key) to enter the UEFI setup program. All setting values (except date and time) modified by UEFI setting program are saved in the flash memory of the system. Even if the power is cut off or the motherboard battery is unplugged, the content will not be lost; while the date and time are

Stored in the system's CMOS memory, the CMOS memory is powered by a battery, and its content will not be lost even if the external power supply is cut off, unless the operation of clearing the CMOS content is performed. note! The setting of UEFI directly affects the performance of the computer. Setting the wrong parameters will cause damage to the computer, or even failure to boot. Please use the built-in UEFI default values to restore the normal operation of the system. As our company continues to develop and update UEFI, its setting interface will be slightly different. The following screen is for your reference, and it may not be exactly the same as the UEFI setting program you are currently using .

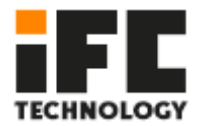

# 4.3 UEFI Basic function settings

When the SETUP program is started, you can see the main screen as follows:

| Aptio Setup Utility –<br>Main Advanced Chipset Security      | Copyright (C) 2013 American<br>Boot Save & Exit | Megatrends, Inc.                                                                                                    |
|--------------------------------------------------------------|-------------------------------------------------|----------------------------------------------------------------------------------------------------|
| BIOS Information<br>Project Version<br>Build Date and Time   | ITCA4 V1.04 x64<br>07/01/2019 17:16:03          | Choose the system default<br>language                                                                                                   |
| Processor Information<br>Intel(R) Celeron(R) CPU J1900 @ 1.9 | 9GHz                                            |                                                                                                    |
| Memory Information<br>Total Memory                           | 4096 MB (DDR3L)                                 |                                                                                                    |
| System Language                                              |                                                 |                                                                                                    |
| System Date<br>System Time                                   | [Mon 10/14/2019]<br>[17:27:48]                  | ++: Select Screen                                                                                                    |
| Access Level                                                 | Administrator                                   | Enter: Select<br>+/-: Change Opt.<br>F1: General Help<br>F2: Previous Values<br>F9: Optimized Defaults<br>F10: Save & Exit<br>ESC: Exit |
| Version 2.16.1242. C                                         | opyright (C) 2013 American M                    | egatrends, Inc.                                                                                                    |

### 4.3.1 Main

#### • System Date

Select this option and use <+> / <-> to set the current date. It is expressed in the format of month/day/year. The reasonable range of each item is: Month/month (1-12), Date/day (01-31), Year/year (up to 2099), Week/week (Mon. $\sim$ Sun.).

#### • System Time

Select this option and use <+> / <-> to set the current time. It is expressed in the format of hour/minute/second. The reasonable range of each item is: Hour/Hour (00-23), Minute/Minute (00-59), Second/Second (00-59).

PS: The RTC time of the 6, 7, and 8 generation Core Duo will be adjusted according to the OS.

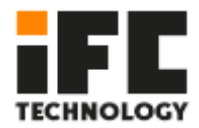

#### Advanced

| Aptio Setup Utility – Copyright (C) 2013 American<br>Main <mark>Advanced</mark> Chipset Security Boot Save & Exit                                                                                                    | Megatrends, Inc.                                                                                                    |
|----------------------------------------------------------------------------------------------------|----------------------------------------------------------------------------------------------------|
| ACPI Settings Lan PXE Config SIO MISC Configuration Hakeup Configuration CPU Configuration FOU Configuration Solution IDE Configuration Stack Configuration Network Stack Configuration USB Configuration USB Configuration | System ACPI Parameters.<br>++: Select Screen<br>1: Select Item<br>Enter: Select<br>+/-: Change Opt.<br>F1: General Help<br>F2: Previous Values<br>F9: Optimized Defaults<br>F10: Save & Exit<br>ESC: Exit |
|                                                                                                    |                                                                                                    |
| - VELSION 2.10.1242. COPYLIGHT (C) 2013 HUBPILAN M                                                                                                    | eguerenus, inc.                                                                                                    |

#### **ACPI Settings**

| Aptio Setup Utility -<br>Advanced                               | Copyright (C) 2013 American                      | Megatrends, Inc.                                                                                                    |
|-----------------------------------------------------------------|--------------------------------------------------|----------------------------------------------------------------------------------------------------|
| ACPI Settings                                                   |                                                  | Enables or Disables BIOS ACPI                                                                                                    |
| Enable ACPI Auto Configuration                                  |                                                  | Huto Configuration.                                                                                                    |
| Enable Hibernation<br>ACPI Sleep State<br>Lock Legacy Resources | [Enabled]<br>[S3 (Suspend to RAM)]<br>[Disabled] |                                                                                                    |
|                                                                 |                                                  | <pre>++: Select Screen 11: Select Item Enter: Select +/-: Change Opt. F1: General Help F2: Previous Values F9: Optimized Defaults F10: Save &amp; Exit ESC: Exit</pre> |
| Version 2.16.1242. Cc                                           | pyright (C) 2013 American M                      | egatrends, Inc.                                                                                                    |

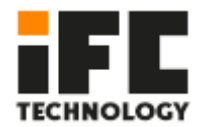

#### Lan PXE Configuration

| Aptio<br>Advanced | Setup Utility – Copyright (C) 2013  | American Megatrends, Inc.                                                                     |
|-------------------|-------------------------------------|-----------------------------------------------------------------------------------------------|
| PXE Boot          | [Disabled]                          | Enable or Disable                                                                             |
|                   |                                     |                                                                                               |
|                   |                                     |                                                                                               |
|                   |                                     | ++: Select Screen<br>fl: Select Item<br>Enter: Select<br>+/-: Change Opt.<br>F1: General Help |
|                   |                                     | F2: Previous Values<br>F9: Optimized Defaults<br>F10: Save & Exit<br>ESC: Exit                |
|                   |                                     |                                                                                               |
|                   | on 2.16.1242. Copyright (C) 2013 Am | erican Megatrends, Inc.                                                                       |

#### **SIO MISC Configuration**

| Aptio S<br>Advanced                                                                                                    | Setup Utility – Copyright (C) 2013 Am                                                                                          | merican Megatrends, Inc.                                                                                                    |
|----------------------------------------------------------------------------------------------------|----------------------------------------------------------------------------------------------------|----------------------------------------------------------------------------------------------------|
| Watch Dog Timer<br>COM1 Mode<br>COM2 Mode<br>COM3 Mode<br>COM4 Mode<br>GPO1 Ouput Value<br>GPO2 Ouput Value<br>GPO3 Ouput Value<br>GPO4 Ouput Value<br>GPO5 Ouput Value<br>GPO5 Ouput Value<br>GPO7 Ouput Value | [Disabled]<br>[RS232]<br>[RS232]<br>[RS232]<br>[RS232]<br>[Low]<br>[Low]<br>[Low]<br>[Low]<br>[Low]<br>[Low]<br>[Low]<br>[Low] | Enable or Disable WDT<br>++: Select Screen<br>T1: Select Item<br>Enter: Select<br>+/-: Change Opt.<br>F1: General Help<br>F2: Previous Values<br>F9: Optimized Defaults<br>F10: Save & Exit<br>ESC: Exit |
| Versio                                                                                                    | on 2.16.1242. Copyright (C) 2013 Amer                                                                                          | rican Megatrends, Inc.                                                                                                    |

## Watch Dog Timer After setting to Enable, you can set the minutes (seconds)

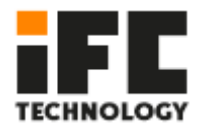

#### IT8786 Super IO Configuration

| Aptio Setup Utility -<br>Advanced                                                                                                    | Copyright   | (C) 2013 Ame  | rican Megatrends, Inc.                                                                                                    |
|----------------------------------------------------------------------------------------------------|-------------|---------------|----------------------------------------------------------------------------------------------------|
| IT8786 Super IO Configuration<br>Super IO Chip<br>> Serial Port 1 Configuration<br>> Serial Port 2 Configuration<br>> Serial Port 3 Configuration<br>> Serial Port 4 Configuration | IT8786      |               | Set Parameters of Serial Port<br>1 (COMA)                                                                                                    |
| <ul> <li>Serial Port 5 Configuration</li> <li>Serial Port 6 Configuration</li> </ul>                                                                                               |             |               |                                                                                                    |
|                                                                                                    |             |               | ++: Select Screen<br>14: Select Item<br>Enter: Select<br>+/-: Change Opt.<br>F1: General Help<br>F2: Previous Values<br>F9: Optimized Defaults<br>F10: Save & Exit |
| Version 2.16.1242. C                                                                                                    | opyright (C | C) 2013 Ameri | ESC: Exit<br>can Megatrends, Inc.                                                                                                    |

#### Wake up Configuration

| Aptio Setup U<br>Advanced | tility – Copyright (C) 2013 Ame | erican Megatrends, Inc.                      |
|---------------------------|---------------------------------|----------------------------------------------|
| Wakeup Configuration      |                                 | Enable or disable System wake                |
| Wake system from S5       |                                 | un atal mevent.                              |
|                           |                                 |                                              |
|                           |                                 |                                              |
|                           |                                 |                                              |
|                           |                                 |                                              |
|                           |                                 | <pre>++: Select Screen 1↓: Select Item</pre> |
|                           |                                 | Enter: Select<br>+/-: Change Opt.            |
|                           |                                 | F1: General Help<br>F2: Previous Values      |
|                           |                                 | F9: Optimized Defaults<br>F10: Save & Exit   |
|                           |                                 | ESC: Exit                                    |
|                           |                                 |                                              |
| Version 2.16              | .1242. Copyright (C) 2013 Ameri | ican Megatrends, Inc.                        |

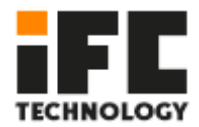

#### **CPU** Configuration

| Aptio Setup Utility –<br>Advanced                                                                                                    | Copyright (C) 2013 American                                                                   | Megatrends, Inc.                                                                              |
|----------------------------------------------------------------------------------------------------|-----------------------------------------------------------------------------------------------|-----------------------------------------------------------------------------------------------|
| CPU Configuration                                                                                                    |                                                                                               | Socket specific CPU Information                                                               |
| <ul> <li>▶ Socket 0 CPU Information</li> <li>▶ CPU Thermal Configuration</li> </ul>                                                                                                |                                                                                               |                                                                                               |
| CPU Speed<br>64-bit                                                                                                    | 2001 MHz<br>Supported                                                                         |                                                                                               |
| Active Processor Cores<br>Limit CPUID Maximum<br>Execute Disable Bit<br>Hardware Prefetcher<br>Adjacent Cache Line Prefetch<br>Intel Virtualization Technology<br>Power Technology | (A11)<br>[Disabled]<br>[Enabled]<br>[Enabled]<br>[Enabled]<br>[Enapled]<br>[Energy Efficient] | ++: Select Screen<br>14: Select Item<br>Enter: Select<br>+/-: Change Opt.<br>F1: General Helo |
|                                                                                                    |                                                                                               | F2: Previous Values<br>F9: Optimized Defaults<br>F10: Save & Exit<br>ESC: Exit                |
| Version 2.16.1242. Co                                                                                                    | pyright (C) 2013 American M                                                                   | egatrends, Inc.                                                                               |

#### **IDE Configuration**

| Aptio Setup Utility –<br>Advanced                | Copyright (C) 2013 American       | Megatrends, Inc.                                                               |
|--------------------------------------------------|-----------------------------------|--------------------------------------------------------------------------------|
| IDE Configuration                                |                                   | Enable / Disable Serial ATA                                                    |
| Serial-ATA (SATA)<br>SATA Test Mode              | [Enabled]<br>[Disabled]           |                                                                                |
| SATA Speed Support<br>SATA ODD Port<br>SATA Mode | [Gen2]<br>[No ODD]<br>[AHCI Mode] |                                                                                |
| Serial-ATA Port O<br>SATA PortO HotPlug          | [Enabled]<br>[Disabled]           |                                                                                |
| Serial-ATA Port 1<br>SATA Port1 HotPlug          | [Enabled]<br>[Disabled]           |                                                                                |
| SATA PortO<br>Kimtigo SSD 12 (128.0GB)           |                                   | Enter: Select<br>+/-: Change Opt.                                              |
| SATA Port1<br>Not Present                        |                                   | F2: Previous Values<br>F9: Optimized Defaults<br>F10: Save & Exit<br>ESC: Exit |
|                                                  |                                   |                                                                                |
| Version 2.16.1242. Co                            | ppyright (C) 2013 American M      | egatrends, Inc.                                                                |

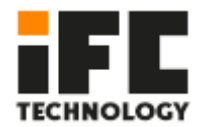

#### **Network Stack Configuration**

| Aptio Setu<br>Advanced                                                      | up Utility – Copyright (C) 2013 Ameri    | can Megatrends, Inc.                                                                                                    |
|-----------------------------------------------------------------------------|------------------------------------------|----------------------------------------------------------------------------------------------------|
| Network Stack<br>Ipv4 PXE Support<br>Ipv6 PXE Support<br>PXE boot wait time | [Enabled]<br>[Enabled]<br>[Enabled]<br>0 | Enable/Disable UEFI Network<br>Stack                                                                                                    |
|                                                                             |                                          | <pre>++: Select Screen 14: Select Item Enter: Select +/-: Change Opt. F1: General Help F2: Previous Values F9: Optimized Defaults F10: Save &amp; Exit ESC: Exit</pre> |
| Version 2                                                                   | 2.16.1242. Copyright (C) 2013 America    | n Megatrends, Inc.                                                                                                    |

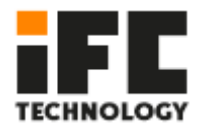

#### **CSM** Configuration

| Aptio Setup Utility -<br>Advanced                               | Copyright (C) 2013 American                   | Megatrends, Inc.                                                                                                    |
|-----------------------------------------------------------------|-----------------------------------------------|----------------------------------------------------------------------------------------------------|
| Compatibility Support Module Configu                            | uration                                       | Enable/Disable CSM Support.                                                                                                    |
| CSM Support                                                     |                                               |                                                                                                    |
| CSM16 Module Version                                            | 07.74                                         |                                                                                                    |
| GateA20 Active<br>Option ROM Messages<br>INT19 Trap Response    | [Upon Request]<br>[Force BIOS]<br>[Immediate] |                                                                                                    |
| Boot option filter                                              | [UEFI and Legacy]                             |                                                                                                    |
| Option ROM execution                                            |                                               | ++: Select Screen                                                                                                    |
| Storage<br>Video<br>Other PCI devices                           | (UEF I)<br>[Legacy]<br>[Legacy]               | 11: Select Item<br>Enter: Select<br>+/-: Change Opt.<br>F1: General Help<br>F2: Previous Values<br>F9: Optimized Defaults<br>F10: Save & Exit<br>ESC: Exit |
| Version 2.16.1242. Copyright (C) 2013 American Megatrends, Inc. |                                               |                                                                                                    |

#### **USB** Configuration

| Aptio Setup Utility<br>Advanced                                                         | – Copyright (C) 2013 Americar                     | n Megatrends, Inc.                                                             |
|-----------------------------------------------------------------------------------------|---------------------------------------------------|--------------------------------------------------------------------------------|
| USB Configuration                                                                       |                                                   | Enables Legacy USB support.                                                    |
| USB Module Version                                                                      | 8.11.01                                           | support if no USB devices are                                                  |
| USB Devices:<br>1 Drive, 1 Keyboard, 2 Mice,                                            | 1 Point, 3 Hubs                                   | keep USB devices available<br>only for EFI applications.                       |
| Legacy USB Support<br>XHCI Hand-off<br>EHCI Hand-off<br>USB Mass Storage Driver Support | (Enabled)<br>(Enabled)<br>(Disabled)<br>(Enabled) |                                                                                |
| USB hardware delays and time–outs:                                                      |                                                   |                                                                                |
| USB transfer time-out                                                                   | [20 sec]                                          | ++: Select Screen                                                              |
| Device reset time-out<br>Device power-up delay                                          | [20 sec]<br>[Auto]                                | Enter: Select                                                                  |
| Mass Storage Devices:                                                                   |                                                   | +/-: Change Opt.<br>E1: General Help                                           |
| Generic Flash Disk 8.07                                                                 | [Auto]                                            | F2: Previous Values<br>F9: Optimized Defaults<br>F10: Save & Exit<br>ESC: Exit |
|                                                                                         |                                                   |                                                                                |
|                                                                                         |                                                   |                                                                                |
| Version 2.16.1242.                                                                      | Copyright (C) 2013American ⊧                      | Wegatrends, Inc.                                                               |

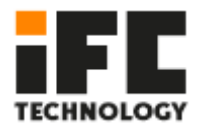

# 4.3.2 Chipset

| Aptio Setup Utility<br>Main Advanced <mark>Chipset</mark> Security | – <mark>Copyright (C) 2013 American</mark><br>Boot Save & Exit | Megatrends, Inc.                                                                                                    |
|--------------------------------------------------------------------|----------------------------------------------------------------|----------------------------------------------------------------------------------------------------|
| ▶ North Bridge<br>▶ South Bridge                                   |                                                                | North Bridge Parameters                                                                                                    |
|                                                                    |                                                                | ++: Select Screen<br>14: Select Item<br>Enter: Select<br>+/-: Change Opt.<br>F1: General Help<br>F2: Previous Values<br>F9: Optimized Defaults<br>F10: Save & Exit<br>ESC: Exit |
| Version 2.16.1242.                                                 | Copyright (C) 2013 American M                                  | egatrends, Inc.                                                                                                    |

#### North Bridge

| Aptio Setup Utility – Copyright (C) 2013 American Megatrends, Inc.<br><mark>Chipset</mark>                                                                                        |                                                                                                    |                                                                                                    |
|----------------------------------------------------------------------------------------------------|----------------------------------------------------------------------------------------------------|----------------------------------------------------------------------------------------------------|
| LCD Control<br>Primary IGFX Boot Display<br>Active LFP<br>LCD Panel Type<br>Backlight Control<br>LVDS Channel Select<br>LVDS Mode<br>Brightness Mode Setting<br>Panel Color Depth | [VBIDS Default]<br>[LVDS]<br>[D024x768]<br>[PWM Normal]<br>[Singe Channel]<br>[VESA]<br>[External]<br>[24 Bit] | Select the Video Device which<br>will be activated during POST.<br>This has no effect if external<br>graphics present.<br>Secondary boot display<br>selection will appear based on<br>your selection.<br>VGA modes will be supported<br>only on primary display |
|                                                                                                    |                                                                                                    | <pre>++: Select Screen 11: Select Item Enter: Select +/-: Change Opt. F1: General Help F2: Previous Values F9: Optimized Defaults F10: Save &amp; Exit ESC: Exit</pre>                                                                                          |
| Version 2.16.1242.                                                                                                    | Copyright (C) 2013 Americ                                                                                      | can Megatrends, Inc.                                                                                                    |

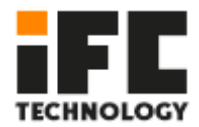

#### South Bridge

| Aptio Setup Utility – Copyright (C) 2013 American<br>Chipset                 | Megatrends, Inc.                                                                                                    |
|------------------------------------------------------------------------------|----------------------------------------------------------------------------------------------------|
| <ul> <li>▶ USB Configuration</li> <li>▶ PCI Express Configuration</li> </ul> | USB Configuration Settings                                                                                                    |
|                                                                              | <pre>+: Select Screen 14: Select Item Enter: Select +/-: Change Opt. F1: General Help F2: Previous Values F9: Optimized Defaults F10: Save &amp; Exit ESC: Exit</pre> |
| Version 2.16.1242. Copyright (C) 2013 American Me                            | gatrends, Inc.                                                                                                    |

#### **USB** Configuration

| Aptio Setup Utility - (<br>Chipset                                                                                                    | Copyright (C) 2013 American                                                                                             | Megatrends, Inc.                                                                                                    |
|----------------------------------------------------------------------------------------------------|----------------------------------------------------------------------------------------------------|----------------------------------------------------------------------------------------------------|
| USB Configuration<br>USB DTE Support<br>USB VBUS<br>XHCI Mode<br>USB2 Link Power Management<br>USB 2.0(EHCI) Support<br>USB Port 0<br>USB Port 0<br>USB Port 1<br>USB Port 2<br>USB Port 3 | (Disabled)<br>[On]<br>[Auto]<br>[Enabled]<br>[Enabled]<br>[Enabled]<br>[Enabled]<br>[Enabled]<br>[Enabled]<br>[Enabled] | <pre>#+: Select Screen 14: Select Screen 14: Select Ttem Enter: Select +/-: Change Opt. F1: General Help F2: Previous Values F9: Optimized Defaults F10: Save &amp; Exit ESC: Exit</pre> |
| Version 2 16 1242 Fo                                                                                                    | pupidht (C) 2013 American M                                                                                             | edetrende Tre                                                                                                    |

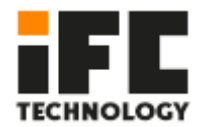

#### **PCI Express Configuration**

| PCI Express Configuration<br>PCI Express Port 0<br>Hot Plug<br>Speed<br>Extra Bus Reserved<br>Reseved Memory<br>Reseved Memory Alignment<br>Prefetchable Memory Alignment<br>Reserved I/0                                     | [Enabled]<br>[Enabled]<br>[Auto]<br>1<br>10<br>1<br>10<br>1<br>10<br>1<br>4                        | ▲ Enable or Disable the PCI<br>Express Port 0 in the Chipset.                                                                                                    |
|----------------------------------------------------------------------------------------------------|----------------------------------------------------------------------------------------------------|----------------------------------------------------------------------------------------------------|
| PCI Express Port 1<br>Hot Plug<br>Speed<br>Extra Bus Reserved<br>Reseved Memory<br>Reseved Memory Alignment<br>Prefetchable Memory Alignment<br>Reserved I/O<br>PCI Express Port 2<br>Hot Plug<br>Speed<br>Extra Bus Reserved | [Enabled]<br>[Auto]<br>0<br>10<br>1<br>1<br>10<br>1<br>4<br>[Enabled]<br>[Enabled]<br>[Gen 1]<br>0 | <pre>++: Select Screen 14: Select Item Enter: Select +/-: Change Opt. F1: General Help F2: Previous Values F9: Optimized Defaults F10: Save &amp; Exit ESC: Exit</pre> |

# 4.3.3 BOOT

|                                | Aptio Setup Utility – Copyright<br>Boot | (C) 2013 American           | Megatrends, Inc.                                                                                                    |
|--------------------------------|-----------------------------------------|-----------------------------|----------------------------------------------------------------------------------------------------|
| Boot Option #<br>Boot Option # | 1 [P0: kimt<br>2 [Generic               | igo SSD 128]<br>Flash Disk] | Sets the system boot order<br>++: Select Screen<br>14: Select Item<br>Enter: Select<br>+/-: Change Opt.<br>F1: General Help<br>F2: Previous Values<br>F3: Optimized Defaults<br>F10: Save & Exit<br>ESC: Exit |
|                                | Version 2.16.1242. Copyright (C         | ) 2013 American Me          | egatrends, Inc.                                                                                                    |

## • Save Changes and Reset

This item is used to save changes and restart (F10).

#### • Discard Changes and Reset

This item is used to discard the changes and restart.